## วิธีติดตั้ง VPN ม.บูรพา บนระบบปฏิบัติการ iOS

## 1. เข้าที่เมนู "Settings"

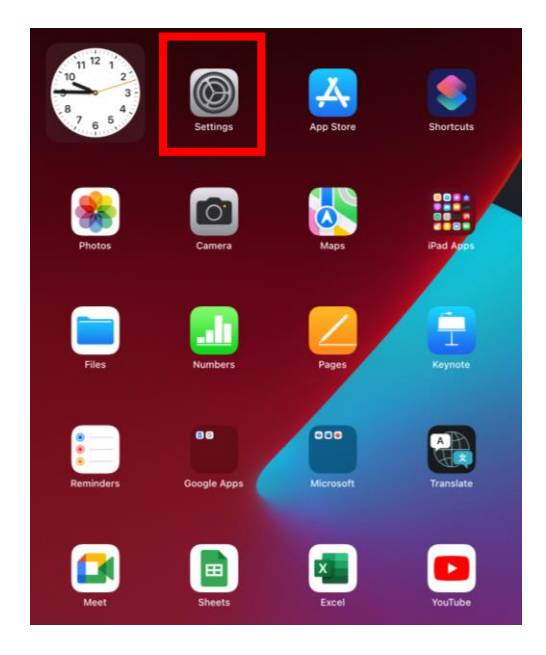

2. จากนั้นหาเมนู "General" และเข้าที่เมนู "VPN & Device Management"

|               |             |                                        | General                 |   |
|---------------|-------------|----------------------------------------|-------------------------|---|
|               | Set         | tings                                  |                         |   |
|               |             |                                        | About                   | > |
|               |             | Apple ID, iCloud, Media<br>& Purchases | Software Update         | > |
|               |             |                                        |                         |   |
|               | <b>&gt;</b> | Airplane Mode                          | AirDrop                 | > |
|               | <b>?</b>    | Wi-Fi Med-BUH-Wifi                     | AirPlay & Handoff       | > |
|               | *           | Bluetooth On                           | Picture in Picture      | > |
|               |             |                                        |                         |   |
| $\overline{}$ |             | Notifications                          | iPad Storage            | > |
| 1             | <b>(</b> )  | Sounds                                 | Background App Refresh  | > |
|               |             | Focus                                  |                         |   |
|               | I           | Screen Time                            | Date & Time             | > |
|               |             |                                        | Keyboard                |   |
|               | Ø           | General                                | Fonts                   | 2 |
|               | 0           | Control Center                         | Language & Region       |   |
|               | AA          | Display & Brightness                   | Dictionary              |   |
|               |             | Home Screen & Dock                     | r                       |   |
|               | 1           | Accessibility                          | VPN & Device Management |   |
|               | *           | Wallpaper                              | Legal & Regulatory      | > |
|               |             | Siri & Search                          |                         |   |
|               |             | Apple Pencil                           | Transfer or Reset iPad  | > |
|               |             | Touch ID & Passcode                    |                         |   |

3. เมื่อเข้าที่ "VPN & Device Management" แล้วให้เลือกตรงเมนู "VPN" ทางด้านขวามือ

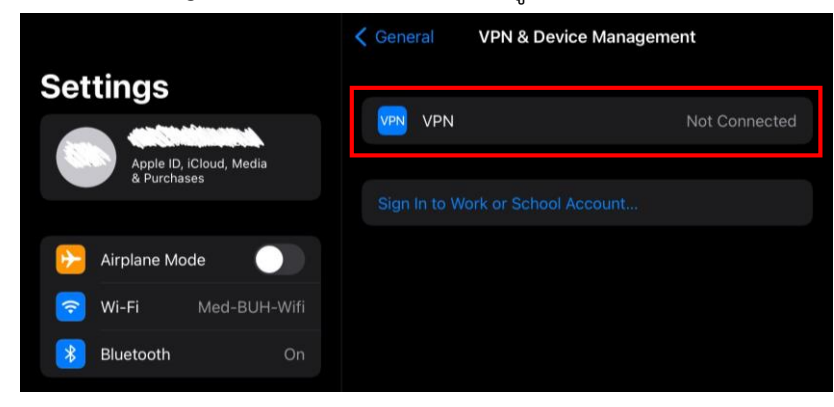

## จากนั้นเลือก "Add VPN Configuration"

|              |                             | K Back        | VPN      |          |
|--------------|-----------------------------|---------------|----------|----------|
| Settings     |                             | Add VPN Confi | quration |          |
| Apple & Pure | ID, iCloud, Media<br>:hases |               |          | <u> </u> |
|              |                             |               |          |          |
| 🔽 Airpiane i | Med-BUH-Wifi                |               |          |          |
| Bluetooth    | On                          |               |          |          |

4. กำหนดค่าต่าง ๆ ดังรูป เมื่อใส่ข้อมูลในช่องต่าง ๆ ครบถ้วนแล้วให้คลิกปุ่ม "Done"

| Cancel                 |        | Done   | เลือกเป็น L2TP/IPSec PSK                |
|------------------------|--------|--------|-----------------------------------------|
| Туре                   |        | L2TP > | ้<br>ตั้งชื่อ Connection เช่น BLULEVPN  |
| Description            |        |        |                                         |
| Server F               |        |        | ીત્રં "staff-vpn.buu.ac.th"             |
| RSA SecurID            |        |        | ประเทศ                                  |
| Password A<br>Secret F |        |        | Username และ Password เดียวกันกับที่ใช้ |
| Send All Traffic       | c      |        | สาหรบการ Login เขาอนเทอรเนตของ          |
| PROXY                  | Manual | Auto   |                                         |
| sibility               |        |        | (ੀਰਂ "vpnbuu169"                        |

5. หลังจากเสร็จสิ้นในขั้นตอนที่ 4 จะปรากฏตัว Connection ให้เลือก

|                       | < Back              | VPN           |
|-----------------------|---------------------|---------------|
| Settings              |                     |               |
|                       | Status              | Not Connected |
| & Purchases           |                     |               |
|                       | Unknown             |               |
| Dirplane Mode         |                     |               |
| 🛜 Wi-Fi Not Connected | Add VPN Configurati | ion           |
| Bluetooth On          |                     |               |
| VPN                   |                     |               |
|                       |                     |               |

 เมื่อต้องการใช้งานให้เลื่อนปุ่มในกรอบสีแดงตามรูปไปด้านขวา ปุ่มจะเปลี่ยนเป็นสีเขียว เชื่อมต่อสำเร็จจะปรากฏดัง รูป

|                                        | K Back VP          | N         |
|----------------------------------------|--------------------|-----------|
| Settings                               |                    |           |
| Apple ID, iCloud, Media<br>& Purchases | Status             | Connected |
|                                        | BUU-VPN<br>Unknown |           |
| Airplane Mode                          |                    |           |
| 🛜 Wi-Fi Med-BUH-Wifi                   |                    |           |
| Bluetooth .On                          |                    |           |
| VPN C                                  |                    |           |

7. เมื่อเชื่อมต่อสำเร็จจะสามารถเข้าดูข้อมูลการเชื่อมต่อได้โดยกดที่สัญลักษณ์ในกรอบสีแดงตามรูป

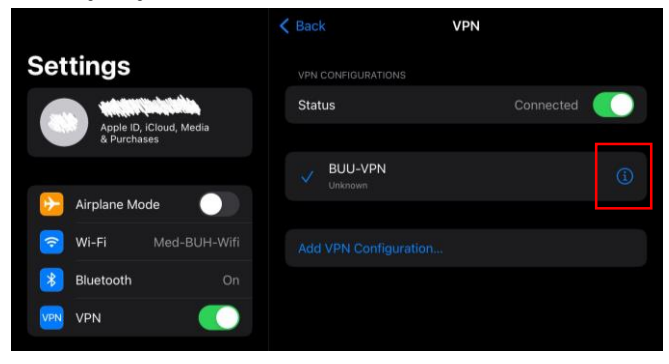

จะแสดงข้อมูลการเชื่อมต่อ

|                                        | < VPN        | BUU-VPN | Ec     |
|----------------------------------------|--------------|---------|--------|
| Settings                               |              |         |        |
|                                        | Туре         |         |        |
| Apple ID, iCloud, Media<br>& Purchases | Server       |         |        |
|                                        | Account      |         |        |
| 🔁 Airplane Mode 🛛 🔵                    | Address      |         | NUMBER |
| 🛜 Wi-Fi Med-BUH-Wifi                   | Connect Time |         |        |
| Bluetooth On                           |              |         |        |
| VPN VPN                                |              |         |        |